### 3.8. Insertamos vídeos en NOTEBOOK

Para agregar un archivo de vídeo al archivo de Notebook que estamos creando, lo podemos hacer de cualquiera de las siguientes formas:

- Usando el menú Insertar / Archivo de vídeo flash
- Desde la Galería, arrastrando o haciendo doble clic sobre el archivo seleccionado
- Arrastrándolo desde cualquier ubicación del ordenador
- Copiándola de la carpeta de origen y pegándola en nuestra página.

Para poder insertar los vídeos en nuestras presentaciones, evidentemente antes debemos disponer de esos vídeos y en Internet podemos encontrarlos en muchos lugares pero es interesante descargarlos e insertarlos en nuestras presentaciones para poder utilizarlas en lugares donde no dispongamos de Internet.

#### 3.8.1. Bajar vídeos de la Red

Para bajar vídeos de Internet podemos hacerlo de varias formas dependiendo un poco del navegador que utilicemos.

#### a) Navegador Mozilla Firefox

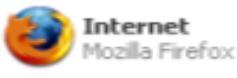

Si utilizamos este navegador lo que tenemos que hacer es descargar una extensión llamada *Dowload Helper*.

En primer lugar si no tenemos instalado este navegador, tenemos que descargarlo de la página de *Mozilla Firefox* <u>http://www.mozilla-europe.org/es/firefox</u>

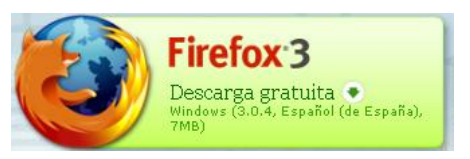

El proceso de instalación es sencillo y una vez instalado el navegador en la misma página <u>http://www.mozilla-europe.org/es/firefox</u> desde la que descargamos el na-vegador debemos buscar la solapa de **Complementos** y luego **Todos los com-**

plementos y buscamos en la columna de la derecha nuestro programa. Debe aparecer más o menos de esta manera

<u>Video</u>
<u>DownloadHelper</u>
Administración de descargas

Haciendo clic sobre él nos encontramos con esta nueva ventana.

| Video DownloadHelper 3.5.1                                                                                                    |
|----------------------------------------------------------------------------------------------------|
| Administración de descargas   Fotos, música y vídeos                                                                                                |
| La manera fácil de descargar y convertir vídeos de cientes de<br>sitios similares a YouTube.<br>También funciona para audio y galerías de imágenes. |
| 25/11/08 actualizado                                                                                                    |
| Añadir a Firefox 💿                                                                                                    |

Aquí solamente tenemos que hacer clic sobre **Añadir a Firefox** y de forma automática se instalará en nuestro navegador.

Una vez terminado el proceso de instalación observamos que en la Barra de

Herramientas de nuestro navegador hay este nuevo icono y que cuando visitamos una página determinada se pone a girar para indicarnos que ha localizado algún archivo multimedia en dicha página.

Para descargar dicho archivo hacemos clic en Herramientas y nos vamos la pes-

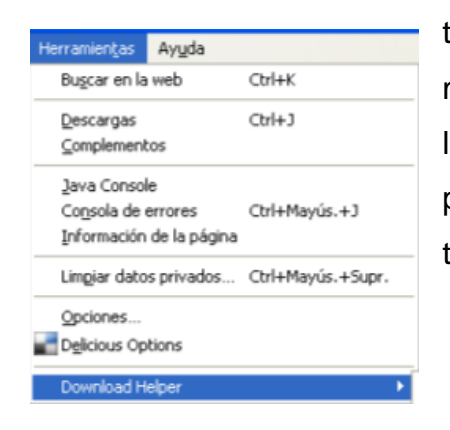

taña **DowloadHelper**. De nuevo nos aparece otro menú donde podemos ver al final del todo el archivo o los archivos que ha localizado. Para descargarlo simplemente tenemos que seleccionarlo y de forma automática comienza la descarga El software Notebook III - Videos y Flash

| 📜 video.flv                    | _ | Nombre del archivo localizado |
|--------------------------------|---|-------------------------------|
| Acerca de                      |   |                               |
| Extensión Subtile              | ٠ |                               |
| Videotutoriales                |   |                               |
| Ayuda<br>Basa da conocimientos |   |                               |
| Abrir carpeta de descargas     |   |                               |
| Descargar cola                 |   |                               |
| Sitios soportados              |   |                               |
| Preferencias                   |   |                               |

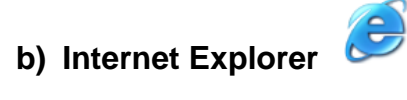

Si utilizamos este navegador para descargar los archivos de vídeo lo podemos hacer teniendo instalado en nuestro ordenador el programa **Real Player** que podemos descargar de forma gratuita desde <u>http://spain.real.com/player/win/</u>. Una vez que tenemos abierto el vídeo situando el ratón en la parte superior de la pantalla aparece este icono <u>Descargar este video</u> que haciendo clic sobre él inicia la descarga del vídeo seleccionado

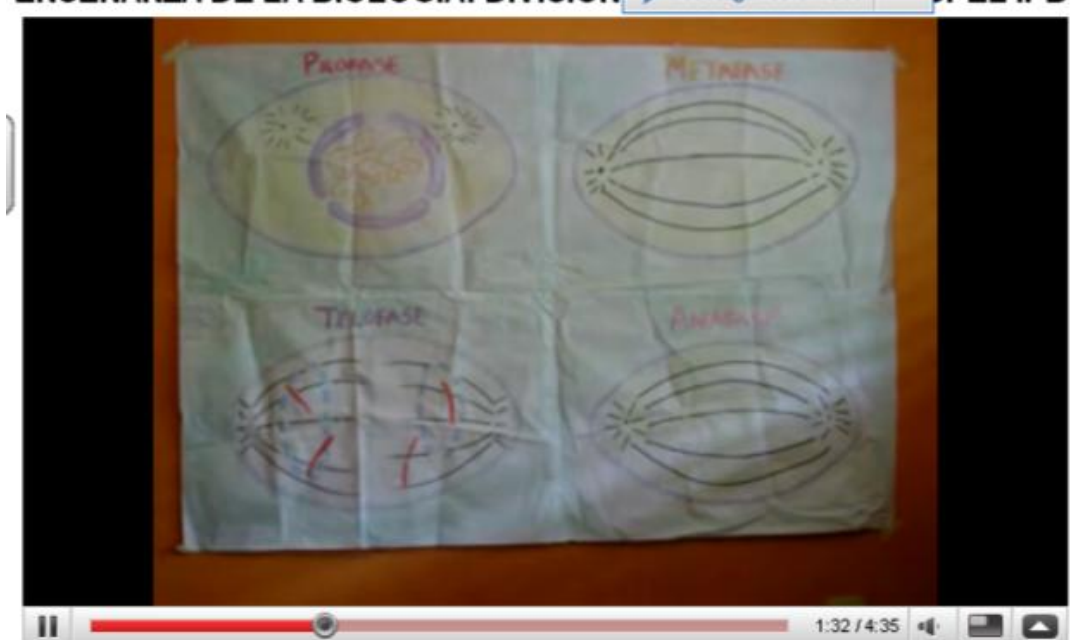

ENSEÑANZA DE LA BIOLOGÍA: DIVISION Ø Descargar este vídeo \* 23 JPEL IPB

Otra opción muy interesante es tener instalado en nuestro ordenador un programa de descargas que a la vez de descargar podemos cambiarlo de formato. En Internet podemos encontrar bastantes programas que cumplen este cometido. Entre ellos podemos destacar **Internet Vídeo Converter** y el **Free YouTube Downlo-ad.** 

Elegimos en este caso el segundo y lo que debemos hacer en primer lugar es descargarlo de la red <u>http://dvdvideosoft-free-youtube-download.softonic.com/</u>. En nuestro caso lo tenemos alojado en el **Aula Virtua**l y de esta manera solamente tenemos que instalarlo siendo el proceso sencillo.

Una vez instalado lo ejecutamos y nos aparece esta pantalla:

Anotamos la dirección de la página donde está alojado el vídeo 🞸 Free YouTube Download 2.1.2.1 DVDVideoSoft.com iSuscríbase y permanezca informado! Introduzca su URL YouTube que dontiene el vídeo ( http:// ): Switch to a batch mode... Archivo de salida: Formats: FLV Video 🛛 🐱 ... M Descargar Iniciamos la descarga Dirección de la carpe-Elegimos el formato ta donde queremos de salida de nuestro dejar el vídeo convervídeo tido

Lo podemos descargar en los formatos **.AVI** y **.FLV** y al insertarlos en Notebook debemos tener en cuenta estas dos cuestiones:

- Si lo insertamos directamente en una de nuestras páginas lo tenemos que hacer en formato .FLV lo que nos posibilita ver el vídeo en la propia página Notebook sin necesidad de abrir otro programa.
- Si queremos insertarlo en formato .AVI tenemos que alojarlo previamente en los Adjuntos o al intentar insertarlo, el software, de forma automática, lo lleva a los Adjuntos creando un enlace a dicho archivo, pero vemos que al intentar reproducir el vídeo necesita otro programa de reproducción que será el reproductor que tengamos predeterminado en nuestro ordenador.

## 3.9. Insertamos archivos flash en NOTEBOOK

Para agregar un archivo flash a la presentación de *Notebook* que estamos creando, lo podemos hacer de cualquiera de las siguientes formas:

- Usando el menú Insertar / Archivo flash
- Desde la Galería, arrastrando o haciendo doble clic sobre el archivo seleccionado
- Arrastrándolo desde cualquier ubicación del ordenador
- Copiándola de la carpeta de origen y pegándola en nuestra página.

Para poder insertar los archivos flash en nuestras presentaciones, evidentemente antes debemos disponer de dichos archivos. En Internet podemos encontrarlos en algunos lugares pero no siempre nos ofrecen la posibilidad de poder descargarlos. A veces puede resultar interesante tenerlos descargados para poder utilizarlas en lugares donde no dispongamos de conexión a Internet.

# 3.9.1. Descargar archivos flash

Como hemos dicho antes no siempre nos permiten descargar los archivos flash de las páginas.

Si es posible la descarga navegando con el **Internet Explorer** lo podemos hacer de las siguientes maneras:

 Seleccionamos el archivo a descargar y hacemos clic con el botón derecho de nuestro ratón apareciendo este menú contextual. Seleccionamos la opción Guardar destino como y únicamente debemos señalar la carpeta donde queremos alojar nuestro archivo flash.

 Si tenemos instalado el Real Player visualizamos el archivo flash y haciendo clic con el botón derecho del ratón nos aparece el menú que vemos a continuación, en el que debemos seleccionar la opción Descargar este vídeo con Real Player y de forma automática descarga dicho archivo en la carpeta Mis vídeos

| Abril Hilcolo                          |
|----------------------------------------|
| Abrir vínculo en una ventana nueva     |
| Guardar destino como                   |
| Imprimir destino                       |
| Mostrar imagen                         |
| Guardar imagen como                    |
| Enviar imagen por correo electrónico   |
| Imprimir imagen                        |
| Ir a Mis imágenes                      |
| Establecer como fondo                  |
| Establecer como elemento de escritorio |
| Cortar                                 |
| Copiar                                 |
| Copiar acceso directo                  |
| Pegar                                  |
| Agregar a Favoritos                    |
| Búsqueda de Google                     |
| Enviar a                               |
| info, de la página 🔹 🕨                 |
| Onen DDE in Word                       |
| Aumentar                               |
| Alejar                                 |
| ✓ Mostrar todo                         |
| Calidad +                              |
| Reproducir                             |
| ✓ Bude                                 |
| Rebobinar                              |
| Avanzar                                |
| Atrás                                  |
| Configuración                          |
| Imprimir                               |
| Acerca de Adobe Flash Player 9         |
| Descargar este vídeo en RealPlayer     |

Abrir víncula

Otra forma de poder utilizar archivos flash pero sin descargarlos es de la siguiente manera y si utilizamos Internet Explorer es de la siguiente manera:

- Visitamos la página donde están alojados los archivos y visualizamos el archivo que queremos descargar
- Abrimos Herramientas / Opciones de internet / Configuración
- En esta ventana seleccionamos Ver archivos

| Configuración                                                                                                    |
|----------------------------------------------------------------------------------------------------|
| Comprobar si hay nuevas versiones de las páginas guardadas:<br>Cada vez que se visita la página<br>Cada vez que se inicia Internet Explorer<br>Automáticamente<br>Nunca                                  |
| Carpeta Archivos temporales de Internet<br>Ubicación actual: C:\Documents and<br>Settings\Administrador\Configuración<br>local\Archivos temporales de Internet\<br>Ocupar el siguiente espacio en disco: |
| Mover carpeta Ver archivos Ver objetos<br>Aceptar Cancelar                                                                                                    |

 Aparece esta ventana en la que tenemos que buscar (al final del todo) el tipo de archivo que se llama Shockwave Flash Objet que seleccionamos y sin soltar lo arrastramos hasta nuestra presentación y aquí la podemos configurar a nuestro gusto.

| 🗀 Archivos temporales de Intern           |                                                                   |              |                 |  |  |  |  |  |
|-------------------------------------------|-------------------------------------------------------------------|--------------|-----------------|--|--|--|--|--|
| Archivo Edición Ver Favoritos H           | rramientas Ayuda                                                  |              |                 |  |  |  |  |  |
| 🔇 Atrás 🔹 🐑 - 🏂 🔎 Búsqueda 🎼 Carpetas 🛄 - |                                                                   |              |                 |  |  |  |  |  |
| Dirección 🛅 dministrador\Configuración I  | cal\Archivos temporales de Internet 💌 🄁 Ir 🛛 💋 🔹 😤 Google 💽       | <b>- ^</b> 0 | » 🔘 Configuraci |  |  |  |  |  |
|                                           | Nombre Dirección de Internet Tipo                                 | Tam Ca       | aduca 🛛 🛃       |  |  |  |  |  |
| Tareas de carpeta                         | update?client= http://sb.google.com/safebrows Archivo             | 6 KB 01;     | /12/2008 20:44  |  |  |  |  |  |
| Continuente alemente                      | but11 http://www.inrena.gob.pe/escol Imagen GIF                   | 2 KB Nin     | iguna           |  |  |  |  |  |
| Copiar este elemento                      | isearch?q=ca& http://suggestqueries.google.co Documento XML       | 2 KB 01,     | /12/2008 21:36  |  |  |  |  |  |
| X Eliminar este elemento                  | isearch?q=cas http://suggestqueries.google.co Documento XML       | 2 KB 01/     | /12/2008 21:36  |  |  |  |  |  |
|                                           | isearch?q=cast http://suggestqueries.google.co Documento XML      | 2 KB 01/     | /12/2008 21:36  |  |  |  |  |  |
| Object cities                             | 👕 🔊 search?q=cast http://suggestqueries.google.co Documento XML 🚽 | 2 KB 01,     | /12/2008 21:36  |  |  |  |  |  |
| OU US SILIUS                              | 🧖 🔊 search?q=cast http://suggestqueries.google.co Documento XML   | 2 KB 01/     | /12/2008 21:36  |  |  |  |  |  |
| 🛅 Configuración local                     | gearch?q=cast http://suggestqueries.google.co Documento XML       | 2 KB 01/     | /12/2008 21:36  |  |  |  |  |  |
| A Mis documentos                          | isearch?q=cast http://suggestqueries.google.co Documento XML      | 2 KB 01/     | /12/2008 21:36  |  |  |  |  |  |
| Documentos compartidos                    | gearch?q=cast http://suggestqueries.google.co Documento XML       | 2 KB 01/     | /12/2008 21:36  |  |  |  |  |  |
|                                           | index http://www.inrena.gob.pe/escol Firefox Docu                 | 27 KB Nin    | iguna           |  |  |  |  |  |
| Mis sitios de red                         | gearch?q=cast http://suggestqueries.google.co Documento XML       | 2 KB 01/     | /12/2008 21:36  |  |  |  |  |  |
|                                           | nav_logo3 http://www.google.es/images/n Imagen PNG                | 7 KB 17/     | /01/2038 20:14  |  |  |  |  |  |
|                                           | search?q=cast http://127.0.0.1:4664/search?q Firefox Docu         | 3 KB 01/     | /12/2008 21:36  |  |  |  |  |  |
|                                           | onebox http://127.0.0.1:4664/onebox.gif Imagen GIF                | 2 KB 01/     | /12/2008 21:36  |  |  |  |  |  |
|                                           | 🔊 dsk http://www.google.es/webjs/ds JScript Script                | 1 KB Nin     | iguna           |  |  |  |  |  |
|                                           | mapdata?CxX http://www.google.es/mapdata Imagen GIF               | 24 KB 02)    | /12/2008 20:36  |  |  |  |  |  |
|                                           | Cookie:adminis Cookie:administrador@google.es/ Documento d        | 1 KB 01/     | /12/2010 20:36  |  |  |  |  |  |
|                                           | 💆 crucifijo-aula http://news.google.es/news?so Imagen JPEG        | 2 KB 04)     | /12/2008 20:36  |  |  |  |  |  |
|                                           | search?sourcei http://www.google.es/search?s Firefox Docu         | 33 KB 01/    | /12/2008 20:36  |  |  |  |  |  |
|                                           | Favicon http://www.xtec.net/favicon.ico Firefox Docu              | 2 KB Nin     | iguna           |  |  |  |  |  |
|                                           | are favicon http://www.isftic.mepsyd.es/fa Icono                  | 6 KB Nin     | iguna           |  |  |  |  |  |
|                                           | Cimas http://www.isftic.mepsyd.es/w3 Firefox Docu                 | 2 KB Nin     | iguna           |  |  |  |  |  |
|                                           | Climas http://www.isftic.mepsyd.es/w3 Shockwave Fl                | 89 KB Nin    | iguna           |  |  |  |  |  |
|                                           |                                                                   | 0.000 UT     | >               |  |  |  |  |  |
| 1 objeto(s) seleccionados                 |                                                                   |              |                 |  |  |  |  |  |
| r objece(by belocaleridades               |                                                                   |              |                 |  |  |  |  |  |

Esto no es una receta que en todas las páginas funciona. debemos probar diferentes opciones en cada una de ellas para poder utilizar estos recursos